## Glasschade afhandeling op een voertuig zonder Audatex model?

Bij sommige voertuigen, met name vrachtwagens, zijn momenteel geen model specifieke Audatex gegevens beschikbaar. Om voor deze voertuigen toch een glasschade calculatie te maken, kunt u onderstaande stappen volgen:

- 1. Ga naar <u>www.abzportal.nl/audaflow</u> en selecteer uw Digitaal Paspoort
- 2. Klik in het menu aan de linkerzijde op 'Openstaande glasschades' en open het betreffende dossier:
- 3. Selecteer in de merk en modellenlijst het model (Fantoom) waarop u de schadecalculatie wilt baseren. Als u bijvoorbeeld een glasschade op een vrachtwagen wilt baseren op een Mercedes-Benz (welke wel als Audatex model beschikbaar is):

| merk:* [3] Mercedes-Benz 🗸                           |   |
|------------------------------------------------------|---|
| model:* [1C] Actros 2/3 4-asser (93030-93331) 04/03- | ~ |
| type:* [75] WDB 93232. type 41 8x6/4 🗸               |   |

Voor een volledig overzicht: http://www.abz.nl/calculeren/assortiment-vrachtwagens

- 4. Start AudaPadWeb om de ruitschade vast te leggen en voer de glasschade in zoals u gewend bent (vervangen of reparatie)
- 5. Klik op het 'tandwiel' icoon

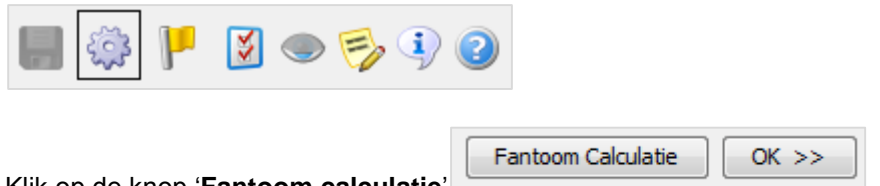

- 6. Klik op de knop 'Fantoom calculatie'
- 7. In het nu getoonde venster voert u de merk en modelomschrijving in van het werkelijke voertuig waarop de schade wordt afgehandeld

| Fantoom Calculatie | × |  |
|--------------------|---|--|
| Modelgegevens      |   |  |
| Merk Scania        | 0 |  |
| Model voorbeeld    | 0 |  |
| Type uitvoering    |   |  |
| OK Annuleren       |   |  |

AudaFlow Schadeservice: glasschade fantoom calculatie ABZ,

## AudaFl∽w

U kunt de fantoomcalculatie in het calculatievoorbeeld herkennen:

```
SCHADE-NR 25091
                       voorbeeld
MERK
       SCANIA
                                        voorbeeld
                                        TYPE-CODE 03 20 **
       33-LDX-2
KENT.
REP.BEDR. ABZ Nederland B.V. Huis ter Heideweg 30
        3705LZ Zeist
_____
                        -----
GEBRUIKERSNUMMER : 600901
                                      CLASSDIRECT REL 3.41
                                      VERSIE NUMMER 3.41.01
BEREKENINGS-DATUM : 12.03.2014
                  : 03 20 ** = 03 20 21 GEEN OPTIMALISERING
TYPE-CODE
                                  GEEN EXTRA BEW.
```

8. De rest van het afhandelingsproces verloopt zoals u gewend bent